## Tuto : Comment trouver notre Tournoi interne TinPadel

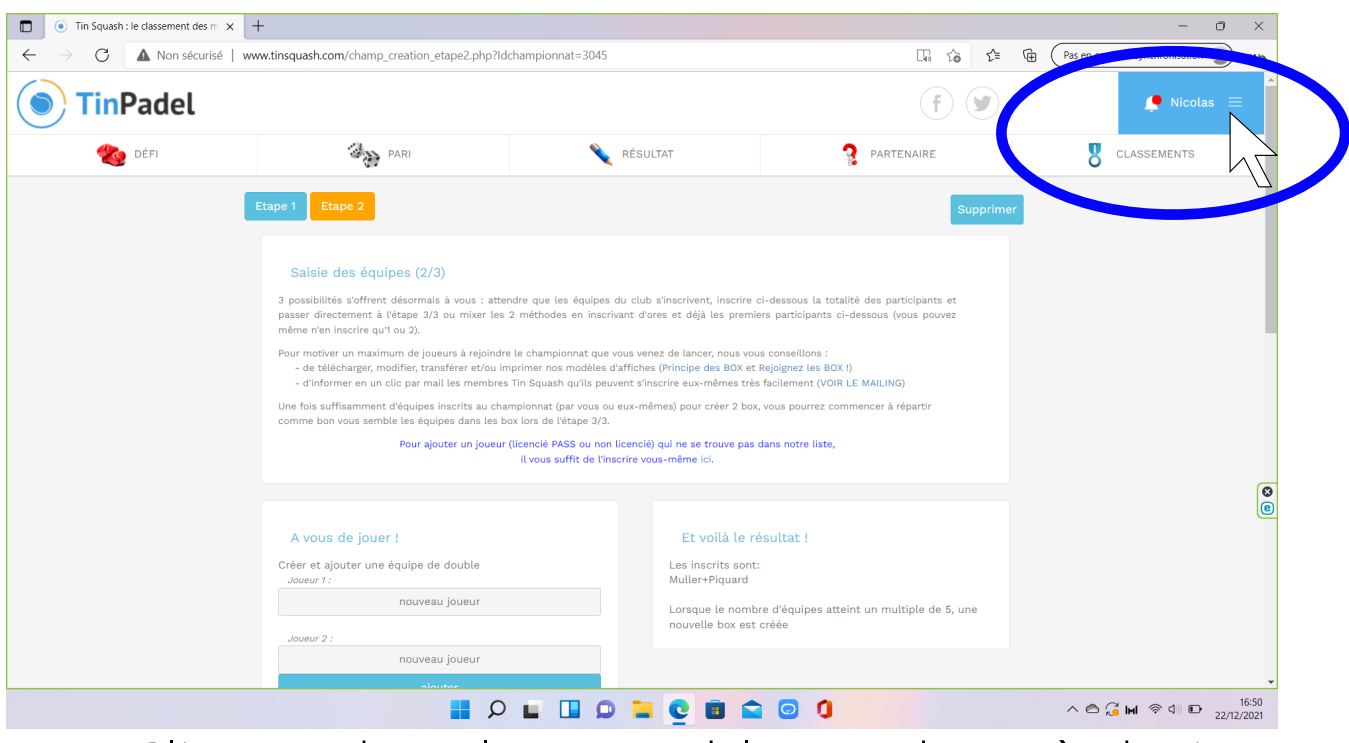

## 1. Cliquez dans l'espace bleu en haut à droite de votre écran

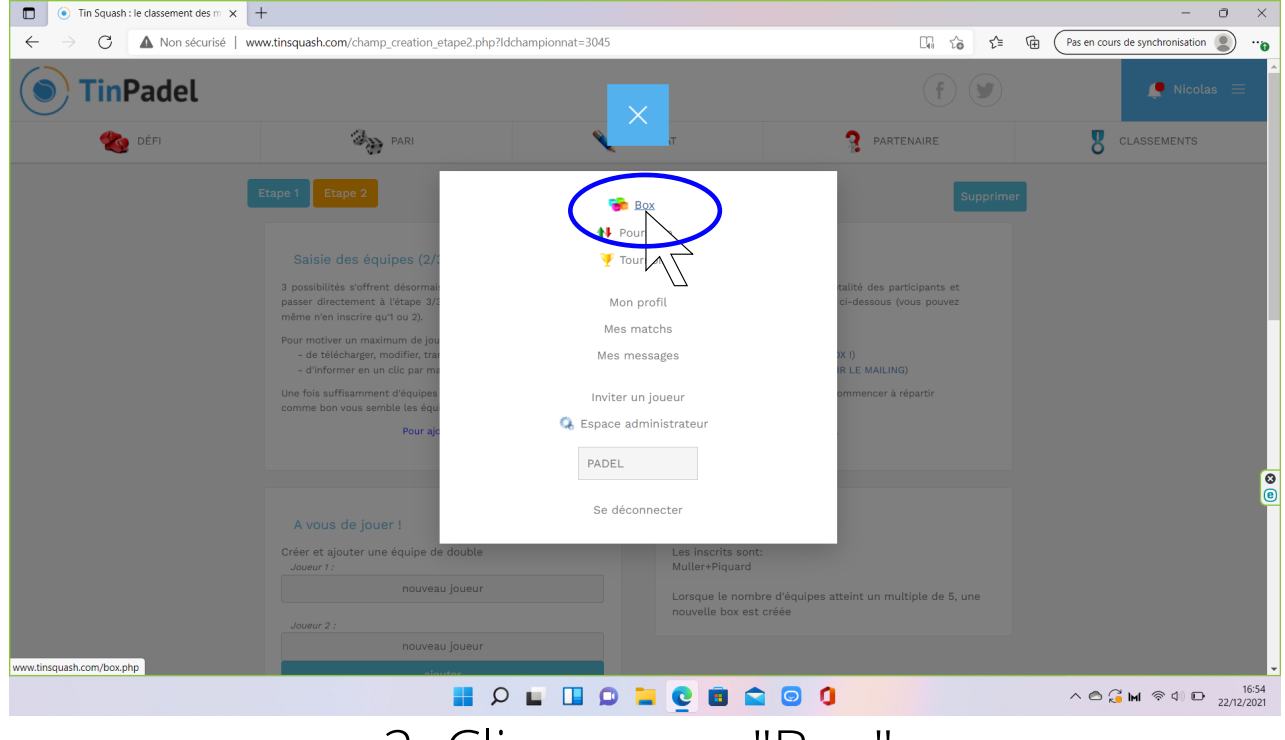

2. Cliquez sur "Box"

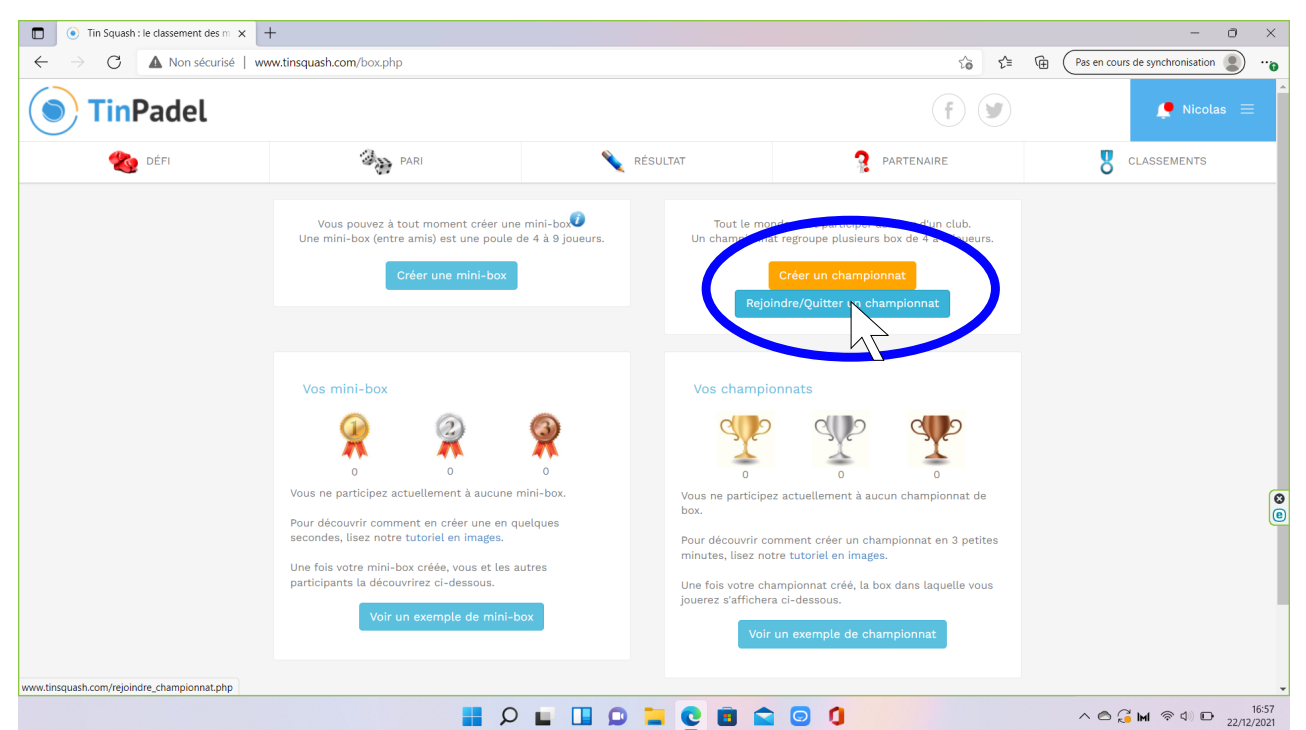

## 3. Cliquez sur "Rejoindre/Quitter un championnat"

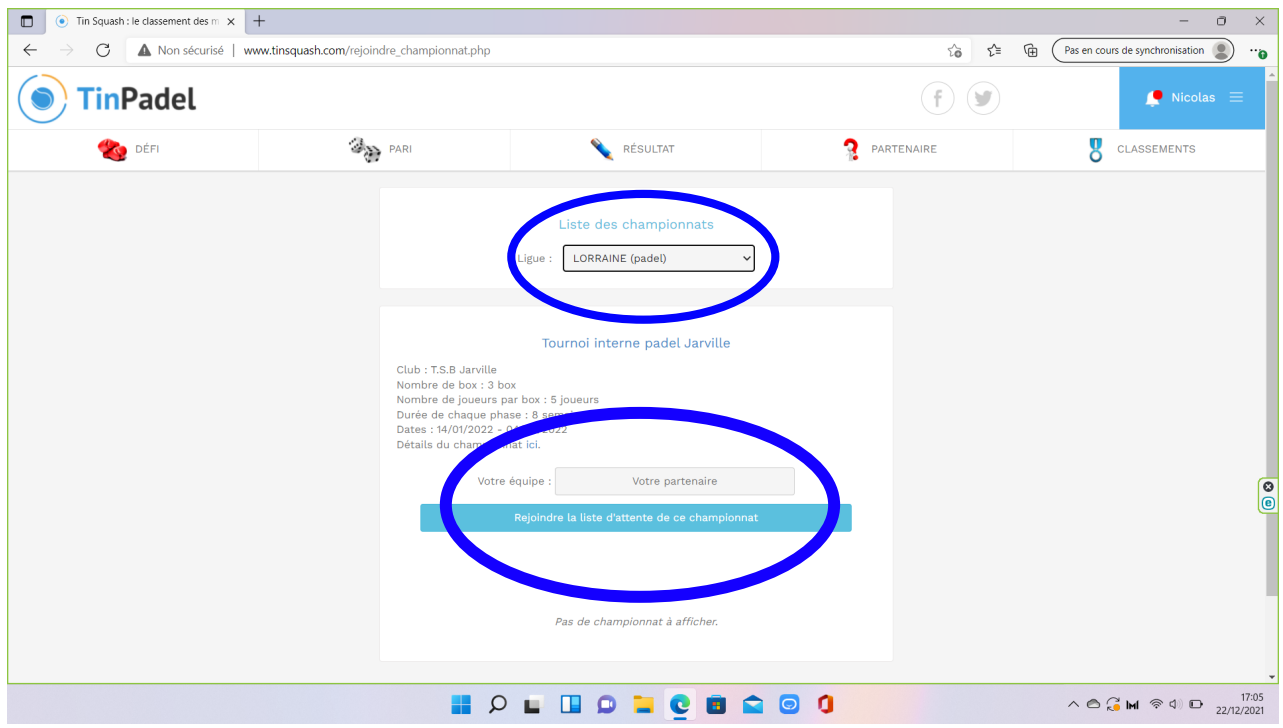

## 4. Sélectionnez "Lorraine (padel)" dans le menu déroulant

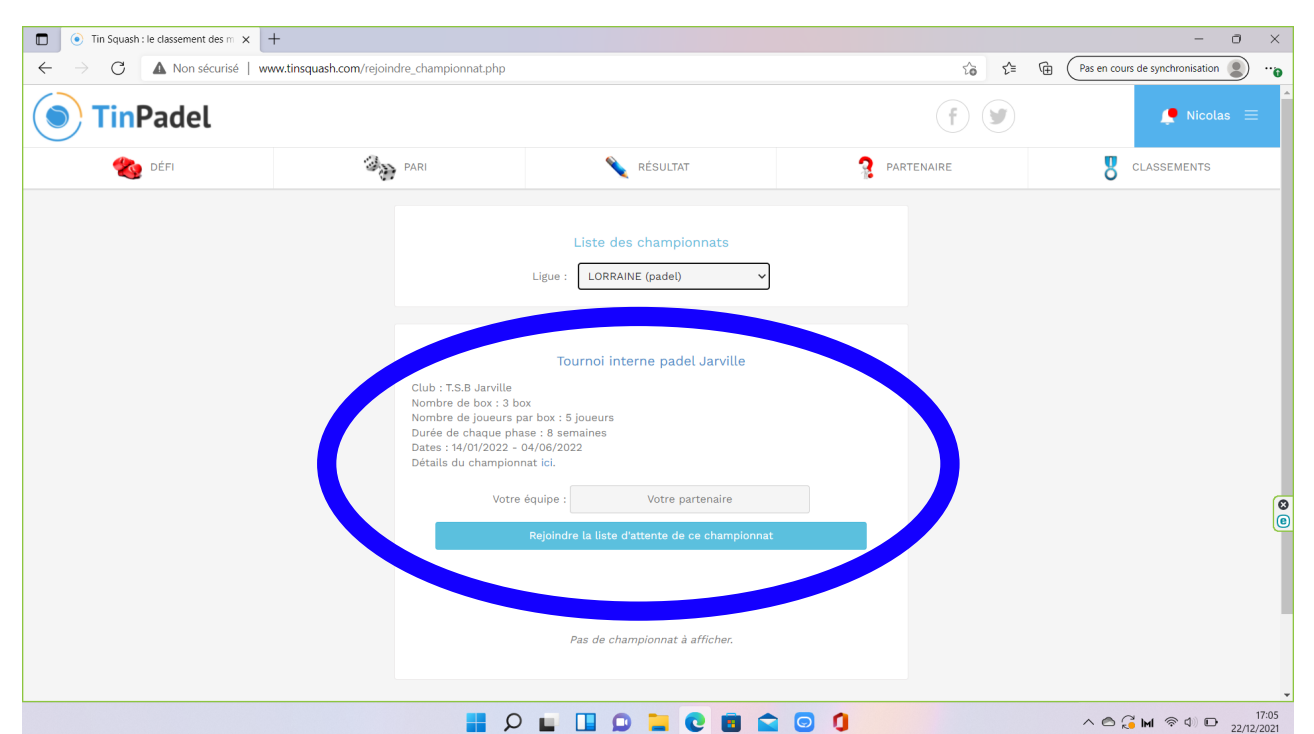

5. Dans la Box "Tournoi interne padel Jarville", tapez le nom de votre partenaire et cliquez sur "Rejoindre la liste d'attente de ce championnat"

| $\begin{tabular}{ c c c c }\hline \hline & \hline & \hline & \hline & \hline & \hline & \hline & \hline & \hline & \hline$ | ash.com/rejoindre_championnat.php                                                                                                    |                                                                                                    | t₀ t=        | - C ×       |
|----------------------------------------------------------------------------------------------------|----------------------------------------------------------------------------------------------------|----------------------------------------------------------------------------------------------------|--------------|-------------|
| TinPadel                                                                                                    |                                                                                                    |                                                                                                    | (f) 🕑        | 🔎 Nicolas 🚍 |
| 餋 DÉFI                                                                                                    | PARI PARI                                                                                                    | NÉSULTAT                                                                                                   | 2 PARTENAIRE | CLASSEMENTS |
| /ous avez bien rejoint la liste d'attente des box du club.                                                                 |                                                                                                    |                                                                                                    |              |             |
|                                                                                                    |                                                                                                    | Liste des championnats<br>Ligue : LORRAINE (padel)                                                         |              |             |
|                                                                                                    | Club : T.S.B Jarville<br>Nombre de box : 3 b<br>Nombre de joueurs J<br>Durée de chaque ph<br>Dates : 14/01/2022 -<br>Détails du champion | Tournoi interne padel Jarville<br>ox<br>par box : 5 joueurs<br>ase : 8 semaines<br>04/06/2022<br>inat icl. |              |             |
|                                                                                                    | Votre                                                                                                    | e équipe : Votre partenaire<br>Rejoindre la liste d'attente de ce championnat                              |              |             |
|                                                                                                    |                                                                                                    | Pas de championnat à afficher.                                                                             |              |             |

 Vérifier que le message "Vous avez bien rejoint la liste d'attente des box du club" s'affiche en haut à gauche de la page.